## Curso GeneXus (Introdução) – Testando aplicativos

À medida que fomos fazendo nosso aplicativo para a agência de viagens crescer, fomos adicionando funcionalidades e modificando o que já havíamos implementado.

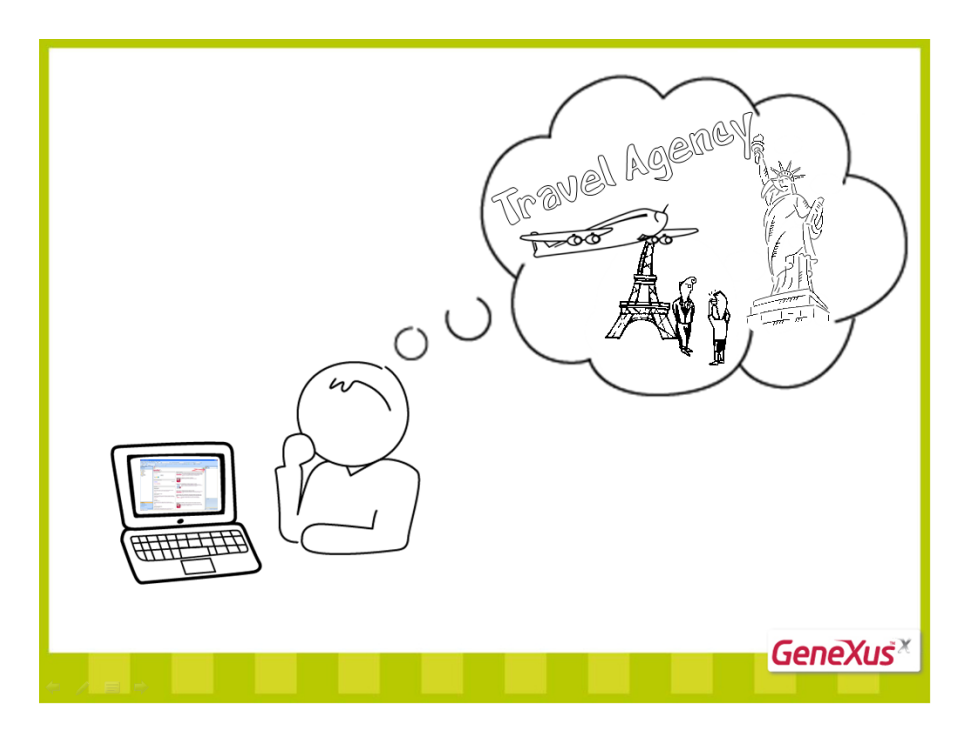

No entanto, algo que não fizemos foi testar novamente todo o aplicativo depois de fazer uma alteração para conferir se o que funcionava antes continuou se comportando corretamente.

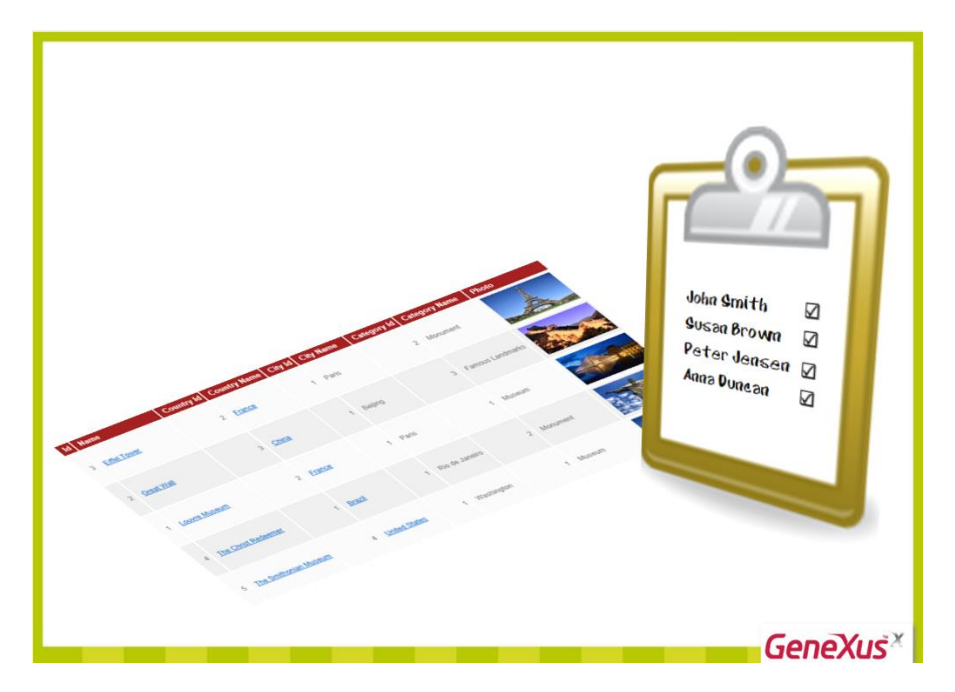

Esse tipo de tarefa pode ser muito entediante se o aplicativo crescer muito, já que cada vez serão mais coisas para se testar e, além disso, repetir testes já feitos - embora seja necessário - é bastante chato.

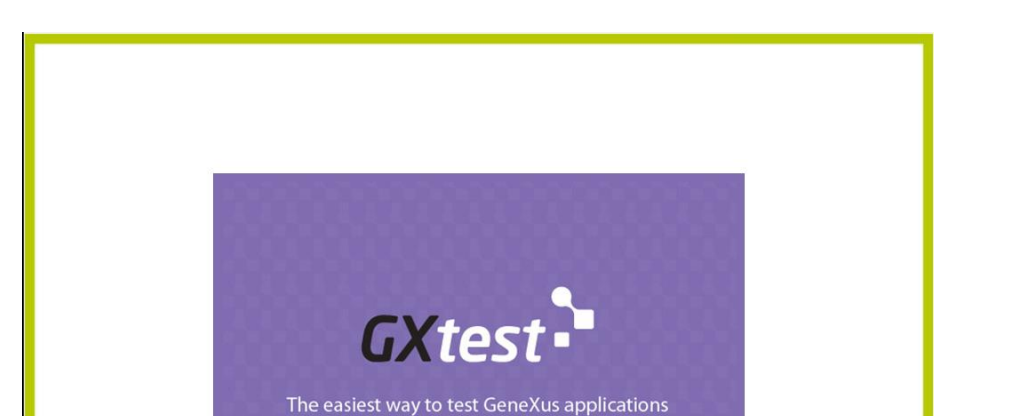

GeneXus ajuda-nos na automatização desses testes por meio de sua ferramenta GXtest.

GXtest possibilita salvar sequências de operações para testar novas telas; depois, os testes se reproduzem automaticamente como se uma pessoa estivesse inserindo os dados e verificando se o sistema continua funcionando corretamente.

GeneXus<sup>×</sup>

Vejamos um exemplo...

Suponhamos que queremos confirmar o cálculo correto de um desconto de um voo. Se abrirmos a transação Flight, vemos que tínhamos definido o atributo FlightFinalPrice com a seguinte fórmula...

| TravelAgency - GeneXus X                                                                                                    |                                          |                |                    | ter Manual Real                   |                  |         |                    |                               | Х          |
|----------------------------------------------------------------------------------------------------|------------------------------------------|----------------|--------------------|-----------------------------------|------------------|---------|--------------------|-------------------------------|------------|
| File Edit View Layout Insert Build Knowle                                                                                                    | edge Manager Window Tools Extensio       | ins Help       |                    |                                   |                  |         |                    |                               |            |
| i 🔜 🥥 👗 🕰 🖉 (* 10 🔤 i 🕮 i                                                                                                    | 🖽 🚵 🕨 Release 🔹 🚽                        |                |                    |                                   |                  |         |                    |                               |            |
| 🖾 Knowledge Base Navigator 🛛 🗛 🗙                                                                                                    | & Diagram7 X Customer                    | × 🗔 Elight 🗙   | Attraction X       | Ravination View X                 | ₹ 4              | Prope   | rties              |                               | <b>д х</b> |
| Folder View                                                                                                    | Name                                     | Type           | Description        | Formula                           | Nullable         | 1 82 24 | Filter             |                               |            |
| S Quick Access                                                                                                    | S, FlightDepartureCityId                 | Id             | Flight Departure   |                                   | No               | - Att   | ribute: FlightFina | IPrice                        | ~          |
| Transland and the second                                                                                                    |                                          | Name           | Flight Departure   |                                   |                  | Nam     | e                  | FlightFinalPrice              |            |
| IndvelAgency     Main Programs                                                                                                    | S, FlightArrivalCountryId                | Id             | Flight Arrival Co  |                                   | No               | Desc    | ription            | Flight Final Price            |            |
| H-Pa Objecte                                                                                                    |                                          | Name           | Flight Arrival Co  |                                   |                  | Title   |                    | Flight Final Price            |            |
| Documentation                                                                                                    | S. FlightArrivalCitvId                   | Id             | Flight Arrival Cit |                                   | No               | Colu    | mn title           | Flight Final Price            |            |
| Files                                                                                                    |                                          | Name           | Flight Arrival Cit |                                   |                  | Con     | textualTitle       | Final Price                   | - 11       |
| - 📕 Domains                                                                                                    | ElightPrice                              | Price          | Flight Price       |                                   | No               | Form    | nula               | FlightPrice*(1-AirlineDiscour | 1          |
| 🔅 🔛 Tables                                                                                                    | - EliphtDiscountPercentage               | Percentage     | Flight Discount    |                                   | No               | Clas    | s                  | Attribute                     | =          |
| Customization                                                                                                    | EightEinalPrice                          | Price          | Elight Final Price | FlightPrice*(1-AirlineDiscountPer |                  | = T     | ype Definition     |                               | _          |
|                                                                                                    | AirlineId                                | Id             | Airline Id         | ingrothee (17 milliobecourte en   | Yes              | S       | upertype           |                               | - 1        |
|                                                                                                    | AirlineName                              | Name           | Airline Name       |                                   | 100              | B       | ased on            | Price                         | - 11       |
| Comula Edi                                                                                                    |                                          | - Horne        | Think Plante       |                                   |                  |         | the second second  | Numeric                       | - 1        |
| Formula Edi                                                                                                    | tor                                      |                |                    |                                   | -                |         |                    | 10                            | - 11       |
| Flig                                                                                                    | htPrice*(1-AirlineDiscountP              | ercentage/100) | IF AirlineDis      | countPercentage >= Fl             | lightDiscountPer | entage; |                    | 0                             | _          |
| Flig                                                                                                    | htPrice * (1-FlightDiscountP             | ercentage/100) | OTHERWISE;         |                                   |                  |         |                    | False                         | _          |
|                                                                                                    |                                          |                |                    |                                   |                  |         | 6                  |                               | _          |
|                                                                                                    |                                          |                |                    |                                   |                  |         | 10                 | 5 db                          | _          |
|                                                                                                    |                                          |                |                    |                                   |                  |         | pe                 | con                           | - 11       |
|                                                                                                    |                                          |                |                    |                                   |                  |         | a c                | True                          | _          |
|                                                                                                    |                                          |                |                    |                                   |                  |         | i c                | 10chr                         | - 1        |
|                                                                                                    |                                          |                |                    |                                   |                  |         |                    | 1001                          |            |
|                                                                                                    |                                          |                |                    |                                   |                  |         |                    |                               |            |
|                                                                                                    |                                          |                |                    |                                   |                  |         |                    |                               |            |
|                                                                                                    |                                          |                |                    |                                   |                  |         |                    |                               |            |
|                                                                                                    |                                          |                |                    |                                   |                  |         | Ŧ                  |                               |            |
| Folder View                                                                                                    |                                          |                |                    |                                   |                  |         | •                  |                               |            |
| Category View                                                                                                    |                                          |                |                    |                                   | Ok               | Cancel  |                    |                               |            |
| 🚯 Latest Changes View                                                                                                    | IIProcessing                             |                |                    |                                   |                  | ii      |                    |                               |            |
| Preferences                                                                                                    | Validating subtype group (1 of 2)        |                |                    |                                   |                  |         |                    |                               |            |
|                                                                                                    | Processing subtype group FlightDeparture |                |                    |                                   |                  |         |                    |                               |            |
| , end of the second second sec | Processing subtype group (2 or 2)        |                |                    |                                   |                  | -       |                    |                               |            |
| 😫 Knowledge Base Navi 📃 Document Outliner                                                                                                    | 🔄 Output 🛛 🗔 Breakpoints 🔯 Then          | nes Preview    |                    |                                   |                  | Prop    | erties 🔆 Toolb     | ox 🔏 Indexer Monitor          |            |
| C:\KBTravelAgency\TravelAgency                                                                                                    |                                          |                |                    |                                   |                  | Ln 2    | Col 1 (            | 2h1 6/2/0/6 6/6 INS           | s .        |

Nesta fórmula, estabelecemos que o preço do voo fosse calculado utilizando o maior desconto possível, o que significa que: se o desconto da empresa aérea fosse maior, seria tomado esse desconto, caso contrário, seria tomado o desconto do voo.

Em seu momento, testamos isso e concordamos com os resultados dos cálculos.

Vamos testar inserir um novo voo e aproveitamos para salvar a entrada de dados por meio de GXtest, para repeti-lo como checagem depois.

Antes, para testar mais rápido, vamos às regras da transação Flight e mudamos esse controle que não nos deixava inserir um voo com menos de 8 lugares. Definimos que será possível inserir um voo com 2 lugares... e salvamos.

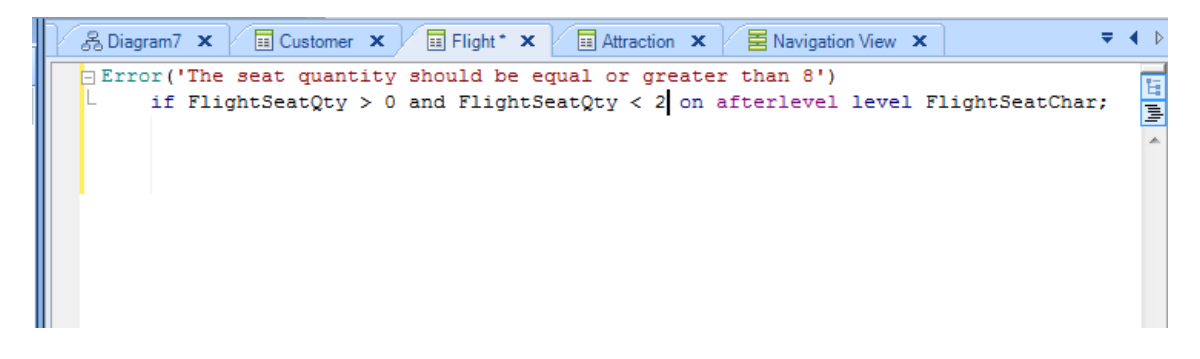

Agora, executamos a ferramenta Designer do nosso acesso direto na área de trabalho...

| GXtest Designer - Testing Tool for GeneXus - v1.2.0 - [guest on Local GXtest Designer] |                                                                                                    |           |
|----------------------------------------------------------------------------------------|----------------------------------------------------------------------------------------------------|-----------|
| Project Test Cases Commands DataPools Knowledge Base Options Help                      |                                                                                                    |           |
| 1 🛛 🗸 🕼 📓 🖏 🖄 🖄 🖄 × ヴィゼィ 🍊 🖾 🔤 📑 ト ロ A 🚦                                               |                                                                                                    |           |
|                                                                                        |                                                                                                    |           |
|                                                                                        |                                                                                                    | 4 b = x 8 |
|                                                                                        |                                                                                                    | Issu      |
| ects                                                                                   | User's Manual                                                                                                    | 26        |
| GXtest -                                                                               | OXtest Designer User's Manual     OXtest Manager User's Manual     OXtest Contended User's Manual     OXtest Recorder User's Manual | Projec    |
| Deciener                                                                               | Support                                                                                                    |           |
| Designer                                                                               | 1 500                                                                                                    |           |
|                                                                                        | 2. Troubleshooting GXtest Designer                                                                                                  |           |
|                                                                                        | 3. Troubleshooting GXtest Recorder                                                                                                  |           |
|                                                                                        | 4. <u>Request Feature</u>                                                                                                    |           |
|                                                                                        |                                                                                                    |           |
|                                                                                        |                                                                                                    |           |
|                                                                                        |                                                                                                    |           |
|                                                                                        |                                                                                                    |           |
|                                                                                        |                                                                                                    |           |
|                                                                                        |                                                                                                    |           |
|                                                                                        |                                                                                                    |           |
|                                                                                        |                                                                                                    |           |
|                                                                                        |                                                                                                    |           |
|                                                                                        |                                                                                                    |           |
|                                                                                        |                                                                                                    |           |
|                                                                                        |                                                                                                    |           |
| 💿 Commands Panel 🐉 Pan & Zoom                                                          |                                                                                                    |           |
|                                                                                        |                                                                                                    |           |

Criamos um projeto novo, selecionamos Project... New Project... e lhe damos o nome Travel Agency.

| Create Project              | ×                                                                                                    |
|-----------------------------|----------------------------------------------------------------------------------------------------|
| Name Travel Agency          |                                                                                                    |
| Knowledge Base              | <ul> <li>Image: Construction of the second second seco</li></ul> |
| Default Browser 😢 IExplorer | •                                                                                                    |
| l                           |                                                                                                    |
|                             | OK Cancel                                                                                                    |

Agora, pressionamos o sinal de mais (de cor verde), escolhemos nossa KB da pasta onde está armazenada e adicionamos Travel Agency como descrição.

| GXtest Designer - Testing Tool for GeneXus - v1.2.0 - (guest on Local GXtest Designer)                                                                                                    | - 0 | ×   | ŝ     |
|----------------------------------------------------------------------------------------------------|-----|-----|-------|
| Project Test Cases Commands DataPools Knowledge Base Options Help                                                                                                    |     |     |       |
| ◎ ♥ ◎   ■ ♥ 📁 × □ • -   ④ □, □ □ □ = ↓ ♡ A =                                                                                                    |     |     |       |
|                                                                                                    |     |     |       |
|                                                                                                    | 4 ۵ | ▼ × | 8     |
|                                                                                                    |     | -   | Issu  |
| user's Manual                                                                                                    |     |     | 26    |
|                                                                                                    |     |     | oject |
| 1. <u>GXtestDesignerUser's Manual</u>                                                                                                    |     |     | Pr    |
| CVtoct Value Voies Value                                                                                                    |     |     | 1.00  |
| UALESL                                                                                                    |     |     |       |
| Desires                                                                                                    |     |     |       |
| Designer Name Travel Agency                                                                                                    |     |     |       |
| Kanalada Baza                                                                                                    |     |     |       |
|                                                                                                    |     |     |       |
| Default Browser 🐲 Explorer 👻                                                                                                    |     |     |       |
| 🕐 Load KB                                                                                                    |     |     |       |
|                                                                                                    |     |     |       |
| KB Name knowledgebase Description                                                                                                    |     |     |       |
|                                                                                                    |     |     |       |
| File Location C:\KBTravelAgency\TravelAgency\travelAgency\travelAgency |     |     |       |
| Salart warring: Trustelencov                                                                                                    |     |     |       |
| Interce Control Intercenter                                                                                                    |     |     |       |
| OK Cancel                                                                                                    |     |     |       |
|                                                                                                    |     |     |       |
|                                                                                                    |     |     |       |
|                                                                                                    |     |     |       |
|                                                                                                    |     | π.  |       |
| 🛈 Commands Panel 😓 Pan & Zoom                                                                                                    |     |     |       |

Pressionamos OK e vemos que GXtest está lendo os dados que precisa de nossa KB...

| GXtest Designer - Testing Tool for GeneXus - v1.2.0 - [guest on Local GXtest Designer]                                                                       | - 0   | Ж                        |
|----------------------------------------------------------------------------------------------------|-------|--------------------------|
| Project Test Cases Commands DataPools Knowledge Base Options Help                                                                                            |       |                          |
| : ◎ ✔ ◎   🖬 � 😂 X   ワ - ♡ -   ④ □   ⊒  🛃 \ ♀ A 🖕                                                                                                    |       |                          |
|                                                                                                    |       |                          |
| © Start Page                                                                                                    | 4 ۵ 🗸 | x s                      |
|                                                                                                    |       | <ul> <li>Isst</li> </ul> |
| B User's Manual                                                                                                    |       | 26                       |
| Coste Designer     Coste Project     Iname Tarvel Agency     Mowledgebase     The may take a long time depending on the size of the K8.     Un     OK Cancel |       | and Project              |
| O Commando Panel     Sp Pan & Zoom                                                                                                    |       |                          |
|                                                                                                    |       | _                        |

E, finalmente, recebemos a mensagem de que a KB foi importada corretamente.

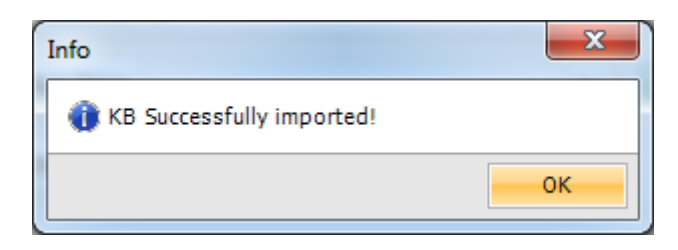

Clicamos em OK... voltamos ao GeneXus, pressionamos F5 para executar nosso aplicativo, abrimos a transação Flight, copiamos a sua URL...

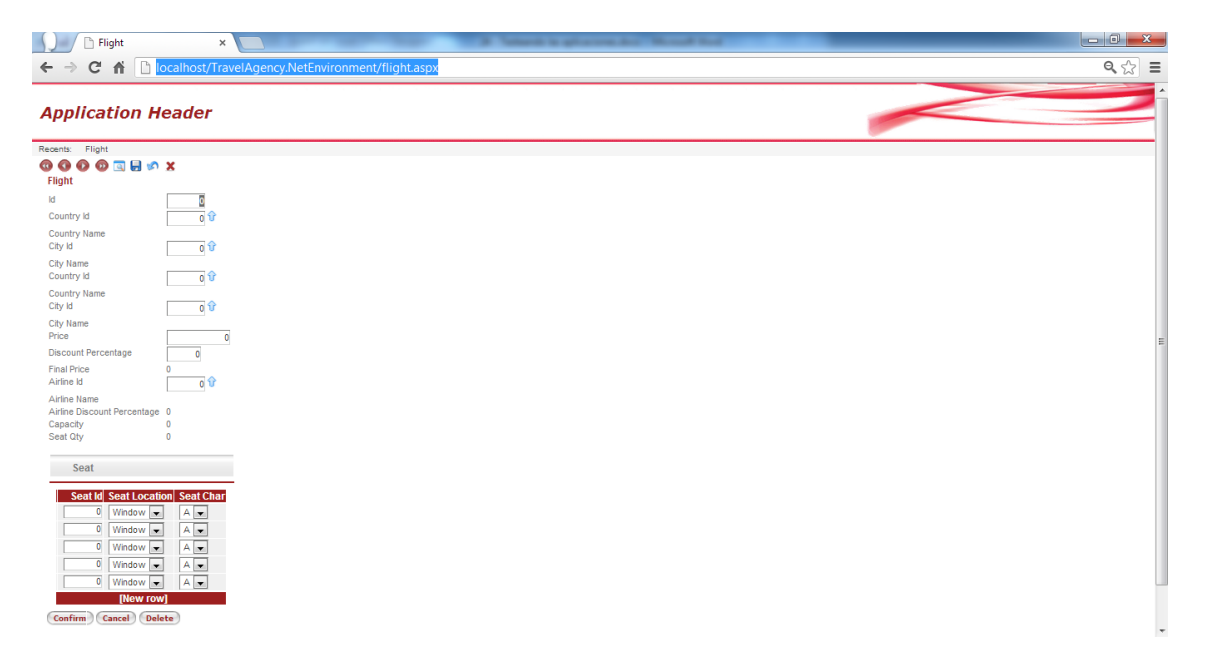

E colamos no campo URL de GXtest...

| Create Project                                               | x   |
|--------------------------------------------------------------|-----|
|                                                              |     |
| Name Travel Agency                                           |     |
| Knowledge Base 🔽 knowledgebase 💌 💿                           |     |
| Default Browser 🌔 IExplorer 💌                                |     |
| Url http://localhost/TravelAgency.NetEnvironment/flight.aspx |     |
|                                                              |     |
| OK Can                                                       | cel |

Clicamos em OK.

Vemos que na parte direita da janela, criou-se um projeto Travel Agency que tem 2 partes: os casos de test e o conjunto de dados de teste.

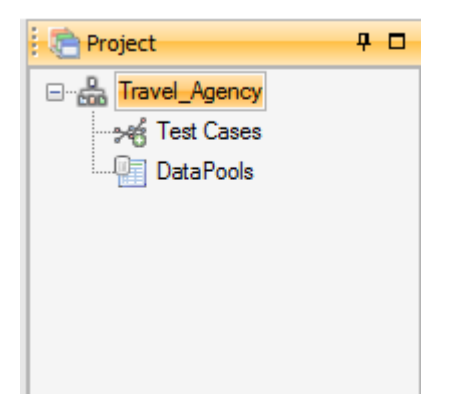

Clicamos com o botão direito sobre Test Cases e escolhemos Record Test Case.

| GXtest Designer - Testing Tool for GeneXus - v1.2.0 - [guest on Local GXtest Designer] | stands in placements. Not that                           |                                     |
|----------------------------------------------------------------------------------------|----------------------------------------------------------|-------------------------------------|
| Project Test Cases Commands DataPools Knowledge Base Options Help                      |                                                          |                                     |
|                                                                                        |                                                          |                                     |
|                                                                                        |                                                          | 4 b - X improved II I               |
| g ( <u>n</u> )scart rage                                                               |                                                          | Travel Agency                       |
| acts                                                                                   | User's Manual                                            | Create New Test Case States         |
|                                                                                        | 1 GXtest Designer User's Manual                          | Record New Test Case Add New Folder |
|                                                                                        | 2. <u>GXtest Manager User's Manual</u>                   | import Test Case Remove             |
| LIXTEST -                                                                              | <ol> <li><u>GXtest Recorder User's Manual</u></li> </ol> | Receive From                        |
| GALCOL                                                                                 | Support                                                  |                                     |
| Designer                                                                               | 1 5404                                                   |                                     |
|                                                                                        | 2. Troubleshooting GXtest Designer                       |                                     |
|                                                                                        | 3. Troubleshooting GXtest Recorder<br>4. Request Feature |                                     |
|                                                                                        | i. <u>Inquiri Polar</u>                                  |                                     |
|                                                                                        |                                                          |                                     |
|                                                                                        |                                                          |                                     |
|                                                                                        |                                                          |                                     |
|                                                                                        |                                                          |                                     |
|                                                                                        |                                                          |                                     |
|                                                                                        |                                                          |                                     |
|                                                                                        |                                                          |                                     |
|                                                                                        |                                                          |                                     |
|                                                                                        |                                                          | - >46 Issues                        |
| Commands Panel     Sene 200                                                            |                                                          |                                     |
|                                                                                        |                                                          |                                     |

Damos-lhe o nome FlightPrice, acrescentamos um breve descrição... "checar que seja atribuído o desconto apropriado ao preço do voo..."

E marcamos que se autogere o conjunto de dados.

| Name: FlightPrice                                                    |  |
|----------------------------------------------------------------------|--|
|                                                                      |  |
| Check the proper discount asignment to the Description: flight price |  |
| Autogenerate Datapool Datapool name: FlightPrice                     |  |
| Start url: http://localhost/TravelAgency.NetEnvironment/flight.aspx  |  |
|                                                                      |  |

Observemos que temos um grande botão vermelho que pressionaremos para começar a salvar nosso test.

Pressionamos o botão... e vemos que se abre uma janela do navegador com a tela da transação Flight em execução.

Vamos inserir um novo voo, selecionamos o país de origem 1... Brasil, cidade 1... Rio de Janeiro e o país de destino 2... França e cidade 1... Paris. Inserimos um preço de voo de 5000 e um desconto de voo de 50%... Agora escolhemos a empresa aérea 1... TAM, que oferece um desconto de 30%.

O preço do voo mostra 2.500, do qual se fez um desconto de 50%, o que é correto, já que o desconto era maior que o desconto da empresa aérea.

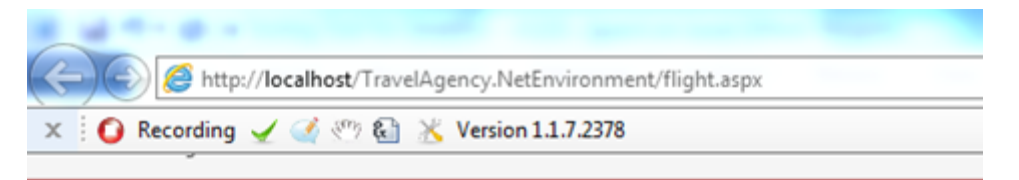

## ⓓ ❹ ❹ ወ ▣ 등 ∽ X Flight

| Id                          | 22             |
|-----------------------------|----------------|
| Country Id                  | 1              |
| Country Name                | Brazil         |
| City Id                     | 1 🕜            |
| City Name                   | Rio de Janeiro |
| Country Id                  | 2 🕜            |
| Country Name                | France         |
| City Id                     | 1 🗘            |
| City Name                   | Paris          |
| Price                       | 5000           |
| Discount Percentage         | 50             |
| Final Price                 | 2500           |
| Airline Id                  | 1 🕜            |
| Airline Name                | TAM            |
| Airline Discount Percentage | 30             |
| Capacity                    | 1              |
| Searcary                    | 2              |
| Coat                        |                |
| Seat                        |                |
| Seat Id Seat Locat          | ion Seat Char  |
| × 1 Window -                | A              |
| × 1 Aisle -                 | В              |
|                             |                |

Inserimos dois assentos e antes de pressionar Confirmar, vamos indicar a GXtest que nos ajude a verificar que o preço do voo seja calculado corretamente.

Para isso, selecionamos o preço do voo e clicamos sobre o símbolo de check na barra de ferramentas de GXtest do navegador.

| Tant Synty - Hart         | Ingen Series       | whether the generative the heavest                                               | _ 0 X |
|---------------------------|--------------------|----------------------------------------------------------------------------------|-------|
| (=) (=) (=) http://localh | ost/TravelAgency.1 | letEnvironment/flight.aspx 🖉 🖓 🖓 🖓 Flight 🛛 🗙                                    | 合 ☆ 榮 |
| 🗴 🚺 Recording 🖌 🔮         | 🖑 🚷 🔀 Versi        | on 1.1.7.2378                                                                    |       |
| Country Name              | Brazil             |                                                                                  | ^     |
| City Id                   | 1 압                |                                                                                  |       |
| City Name                 | Rio de Janeiro     |                                                                                  |       |
| Country Id                | 2 🞷                |                                                                                  |       |
| Country Name              | France             | Validations 23                                                                   |       |
| City Id                   | 1 😯                | Salart one                                                                       |       |
| City Name                 | Paris              | Name Description                                                                 |       |
| Price                     | 5000               | AppearText Validate if a text appears anywhere in the page                       |       |
| Discount Percentage       | 50                 | VerfyControlVsible Verfy if a control is visible                                 |       |
| Final Price               | 2500               | VerifyControlEnable Verify if a control is enabled                               |       |
| Ainine Id                 | 1 ប                | VerfyControlText Validate if a text exists in specific location                  |       |
| Airline Name              | TAM                | VerifyControlTextTable Validate if a text exists in specific location in a table |       |
| Canacity                  | 1                  | IskemInList k is used to validate if an item exists in a list of items           |       |
| Seat Qty                  | 2                  | TableOrderedBy Verify if a table is ordered by a column                          |       |
|                           |                    | Error Description                                                                |       |
| Seat                      |                    | Accept Cancel                                                                    | -     |
| Seat Id Seat Locat        | tion Seat Char     |                                                                                  |       |
| × 1 Window -              | A 🔻                |                                                                                  |       |
| x 1 Aisle -               | в 👻                |                                                                                  |       |
| 0 Window -                | A 👻                |                                                                                  |       |
| 0 Window -                | A 🔻                |                                                                                  |       |
| 0 Window V                | A -                |                                                                                  |       |
| INew row                  | vl                 |                                                                                  | -     |
|                           |                    |                                                                                  |       |
| Confirm Cancel Del        | ete                |                                                                                  |       |
|                           |                    |                                                                                  |       |

Escolhemos VerifyControlText e na descrição, escrevemos: "Flight Price checking". Pressionamos Aceitar e novamente Aceitar.

| ControlText      |   |        | ×      |
|------------------|---|--------|--------|
| Comparison       |   |        |        |
| FLIGHTFINALPRICE |   | ▼ 2500 | -      |
|                  |   |        |        |
|                  |   | Accept | Cancel |
|                  | _ |        |        |

GXtest avisa-nos que adicionou corretamente a validação solicitada.

| V | /alidation successfully added                         |
|---|-------------------------------------------------------|
|   | The validation will check "(FLIGHTFINALPRICE = 2500)" |
|   | ОК                                                    |

Pressionamos OK, voltamos à tela de transação Flight e pressionamos Confirmar. Vemos que os dados foram salvos com sucesso.

| A MARKAN AND A MARKAN AND A MARKAN AND A MARKAN AND A MARKAN AND A MARKAN AND A MARKAN AND A MARKAN AND A MARKAN | Interfet is players for House Red |   |       |
|----------------------------------------------------------------------------------------------------|-----------------------------------|---|-------|
| Kernel State     Kernel Agency.NetEnvironment/flight.aspx                                                        | ,                                 | × | 6 🕁 😳 |
| 🗙 🚺 Recording 🖌 💰 🖑 🚷 💥 Version 1.1.7.2378                                                                       |                                   |   |       |
|                                                                                                    |                                   |   | A     |
| Application Header                                                                                               |                                   |   |       |
| Recents: Flight                                                                                                  |                                   |   |       |
| 0 0 0 0 I I 🖉 🗴                                                                                                  |                                   |   |       |
| Flight <ul> <li>Data has been successfully added.</li> </ul>                                                     |                                   |   |       |
| ld 0                                                                                                    |                                   |   | E     |
| Country Id 0                                                                                                    |                                   |   |       |
| Country Name                                                                                                    |                                   |   |       |
| City Id 0                                                                                                    |                                   |   |       |
| City Name                                                                                                    |                                   |   |       |
| Country Id 0                                                                                                    |                                   |   |       |
| Country Name                                                                                                    |                                   |   |       |
| City Id 0 🗘                                                                                                    |                                   |   |       |
| City Name                                                                                                    |                                   |   |       |
| Price 0                                                                                                    |                                   |   |       |
| Discount Percentage 0                                                                                            |                                   |   |       |
| Final Price 0                                                                                                    |                                   |   |       |
| Airline Id 0 😚                                                                                                   |                                   |   |       |
| Airline Name                                                                                                    |                                   |   |       |
| Airline Discount Percentage 0                                                                                    |                                   |   |       |
| Capacity 0                                                                                                    |                                   |   |       |
| Seat Qty U                                                                                                    |                                   |   |       |
| Cont.                                                                                                    |                                   |   |       |
| 2691                                                                                                    |                                   |   |       |

Fechamos a tela do navegador e voltamos à GXtest.

Agora, na janela principal de GXtest, vemos um digrama que representa nosso caso de teste inserido.

| 🗽 [Travel_Agency] - GXtest Designer - Testing Tool for GeneXus - v1.2.0 - (guest on Local GXtest Designer) |             |
|----------------------------------------------------------------------------------------------------|-------------|
| Project Test Cases Commands DataPools Knowledge Base Options Help                                          |             |
| . O ♥ O @ @ # @ @ # @ _ V • • • • @ Q @ @ # W • O A #                                                      |             |
|                                                                                                    |             |
|                                                                                                    | Project 🗜 🗆 |
| 80 - 700 - 600 - 500 - 400 - 300 - 200 - 100 - 0 - 100 - 200                                               | E-Agency    |
| ter                                                                                                    |             |
| Q Pan & Zoom 4 □ X Commands 4 □                                                                            |             |
|                                                                                                    |             |
|                                                                                                    | Set Issues  |
| Heady Mouse pos: {-885, -485}                                                                              | Pixel       |

Se selecionarmos o componente chamado Flight, vemos que na janela de comandos são detalhados todos os passos que foram feitos para inserir o voo na transação Flight: quando inserimos o identificador do voo, FlightId, pressionamos TAB, inserimos o identificador do país de partida, FlightDepartureCountryId, etc....

| Travel_Agency] - GXtest Designer - Testing Tool for GeneXus - v1.2.0 - [guest on Local GXtest Designer] |     |                 | ×          |
|----------------------------------------------------------------------------------------------------|-----|-----------------|------------|
| Project Test Cases Commands DataPools Knowledge Base Options Help                                       |     |                 |            |
| 0 🛩 0 🔊 🕼 📾 🗞 🖄 🛝 🛝 🔍 🕫 · 🔍 - 🔍 - 🕼 🚨 🔤 📑 😽 0 A                                                         |     |                 |            |
|                                                                                                    |     |                 |            |
| ♦ ♦ ♦ ♦ ♦ ♦ ♦ ♦ ♦ ♦ ♦ ♦ ♦ ♦ ♦ ♦ ♦ ♦ ♦                                                                   | × × | noject 🔁        | <b>4</b> D |
|                                                                                                    |     |                 |            |
|                                                                                                    |     | Greet Cases     |            |
|                                                                                                    | •   |                 |            |
| Q. Pan & Zoom P I X. Flight' commands                                                                   |     |                 |            |
| Commands list                                                                                           | -   |                 |            |
| 1 C FillInput(Flight Flightd)                                                                           | =   |                 |            |
| 2 @ PressKey("(Tab)")                                                                                   | -   |                 |            |
| 3 C Fillnput(FlightFlightDepartureCountryld, [FlightDrepartureCountryld)                                |     |                 |            |
| 4 ( <sup>2</sup> ) PressKov("(Tab)")                                                                    |     |                 |            |
| 5 💷 Fillinput(FlightDepartureCth/d, [FlightPrice].FlightDepartureCth/d)                                 |     |                 |            |
| 6 @ PressKey("(Tab)")                                                                                   |     |                 |            |
|                                                                                                    |     | Missues Project |            |
| Ready Selection bounds: {-272, -374, 100, 75} Mouse pos: {-605, -501                                    |     | Pixel           |            |

Se formos à panel de Project, à direita da tela e embaixo de DataPools e clicarmos em FlightPrice, se abrirá a janela do conjunto de dados FlightPrice que usamos para inserir o voo.

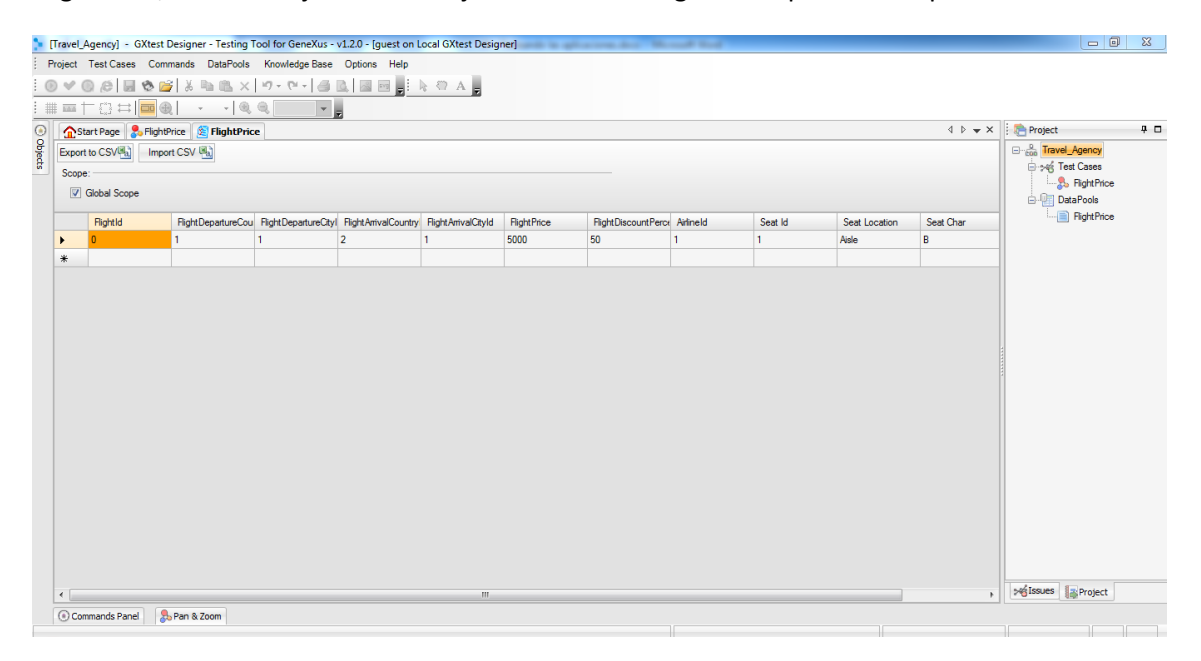

Muito bem... Até aqui, inserimos um voo e armazenamos tal entrada como caso de teste.

Imaginemos que agora, acrescentando outras funcionalidades ao nosso aplicativo, sem querer, fizemos modificações na fórmula que calcula o preço do voo. Sem intenção, modificamos a segunda divisão e escrevemos 10 em vez de 100.

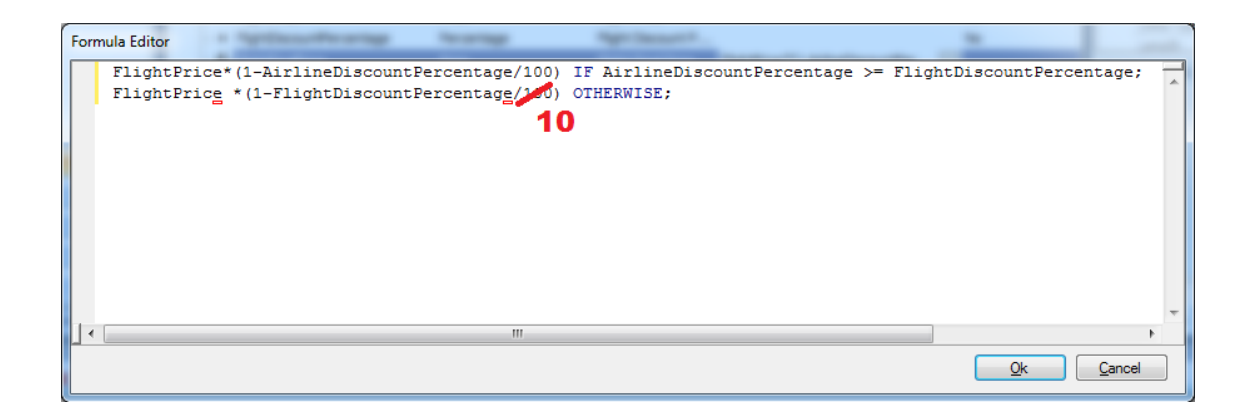

GXtest pode nos ajudar a detectar esse tipo de erro!

Depois de gerar uma nova versão de nosso aplicativo, GXtest nos ajuda a testar que tudo o que tínhamos feito que não faz parte das novas alterações continue funcionando corretamente.

Em primeiro lugar, devemos pressionar F5 para atualizar nosso aplicativo com a alteração...

E, a seguir, vamos executar novamente o caso de teste que tínhamos inserido em GXtest.

Selecionamos a aba FlightPrice e clicamos no botão Play, que se encontra na parte superior da tela, à esquerda.

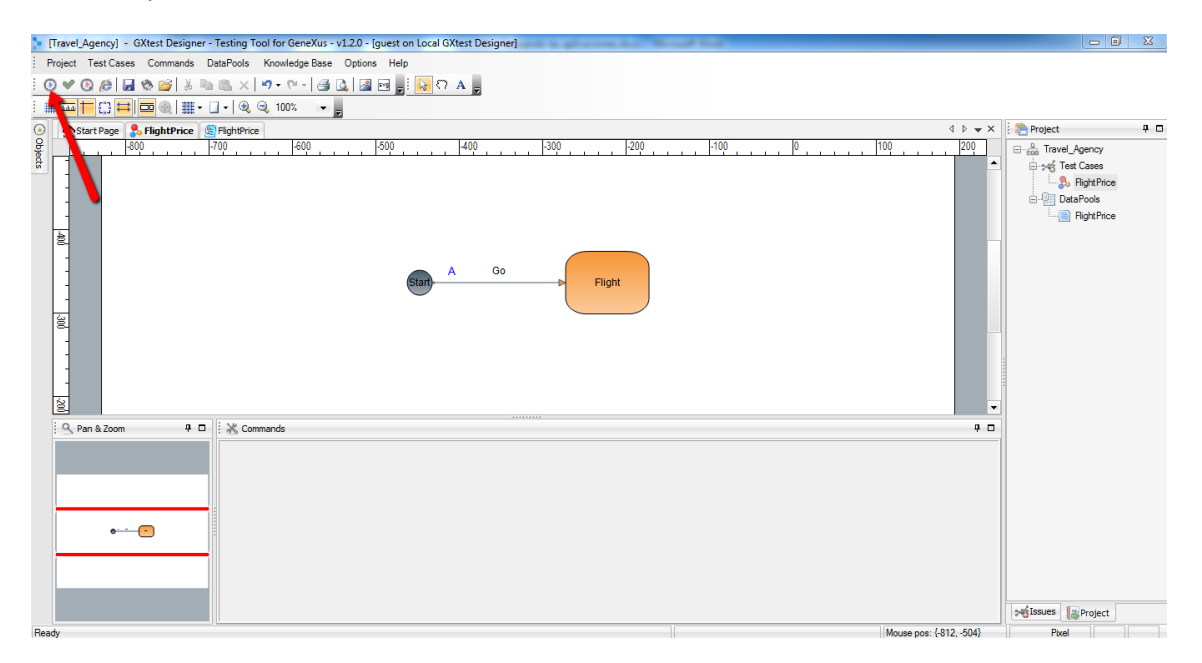

Vemos que então a janela do navegador é aberta, mostra-se a tela da transação Flight e começa a execução automática do caso de teste, inserindo-se automaticamente os mesmos dados que tínhamos inserido antes, como se estivesse sendo feito por uma pessoa...!

| State Sugar Lang                        | a for Sanaffan (123) (gant ar Louis Office Stepper)       | a series a grant and the series of the series of the serie |   |   |
|-----------------------------------------|-----------------------------------------------------------|----------------------------------------------------------------------------------------------------|---|---|
| (C) (C) (C) (C) (C) (C) (C) (C) (C) (C) | t/TravelAgency.NetEnvironment/flight.aspx                 | ク -  湿                                                                                                    | × |   |
| 🗙 🔴 Ready 🖌 🍏 🥙 🤅                       | Version 1.1.7.2378                                        |                                                                                                    |   |   |
| Recents: Flight                         |                                                           |                                                                                                    |   | ^ |
| 0000                                    | ×                                                         |                                                                                                    |   |   |
| Flight                                  |                                                           |                                                                                                    |   |   |
| Id                                      | 0                                                         |                                                                                                    |   |   |
| Country Id                              | <mark>1</mark> 🕆                                          |                                                                                                    |   |   |
| Country Name                            | Brazil                                                    |                                                                                                    |   |   |
| City Id                                 | <mark>1</mark> បិ                                         |                                                                                                    |   |   |
| City Name                               | Rio de Janeiro                                            |                                                                                                    |   |   |
| Country Id                              | 2 V                                                       |                                                                                                    |   |   |
| Country Name<br>City Id                 | France                                                    |                                                                                                    |   | = |
| City Name                               | Paris                                                     |                                                                                                    |   |   |
| Price                                   | 5000                                                      |                                                                                                    |   |   |
| Discount Percentage                     | 50                                                        |                                                                                                    |   |   |
| Final Price                             | -20000                                                    |                                                                                                    |   |   |
| Airline Id                              | 1                                                         |                                                                                                    |   |   |
| Airline Name                            | TAM                                                       |                                                                                                    |   |   |
| Airline Discount Percentage             | 30                                                        |                                                                                                    |   |   |
| Capacity<br>Seat Otv                    | 2                                                         |                                                                                                    |   |   |
| 000100                                  |                                                           |                                                                                                    |   |   |
| Seat                                    |                                                           |                                                                                                    |   |   |
|                                         |                                                           |                                                                                                    |   |   |
| Seat Id Seat Location                   | on Seat Char                                              |                                                                                                    |   |   |
| × 1 Window -                            | A ·                                                       |                                                                                                    |   |   |
| X 1 Aisle 🔻                             | •                                                         |                                                                                                    |   | - |
| File Find Disable View Ima              | iges Cache Tools Validate Browser Mode: IE9 Document Mode | : Quirks 🚊 🗗 🗙                                                                                                    |   |   |

Se prestarmos atenção nos valores, vemos que o preço de voo foi calculado incorretamente e que agora mostra o valor -20.000!

Ao finalizar o caso de teste, ativa-se novamente a janela de Designer de GXtest... Clicamos sobre ela e vemos que mostra o resultado do teste realizado em uma aba chamada "FlichtPrice Results".

| eLAgency] - GXtest Designer - Testing Tool for GeneXus - v1.2.0 - [guest on Local GXtest Designer]                                                                                                    |                   |
|----------------------------------------------------------------------------------------------------|-------------------|
| ct Test Cases Commands DataPools Knowledge Base Options Help                                                                                                    |                   |
| 「 A l l d d l l d l l d l l d l l d l l d l d l   |                   |
|                                                                                                    |                   |
| Start Page 🐉 Flight9rice 📓 Flight9rice Kesults 4 🖡                                                                                                    | 👻 × height 🗧 🗖 🗖  |
| The set of the set of the set of | Travel_Agency     |
| RightPhoe                                                                                                    | ing tent cades    |
|                                                                                                    |                   |
| neXus X Ev 2 U2 (net) - Build 63139                                                                                                    | Mé Issues Project |
| Commands Panel 8 200m                                                                                                    |                   |

Vemos que na coluna Result existe um símbolo de um inseto, representando um "bug" encontrado.

No painel da esquerda, clicamos no símbolo "+" ao lado de FlightPrice e vemos que são abertas várias opções à direita, os testes realizados.

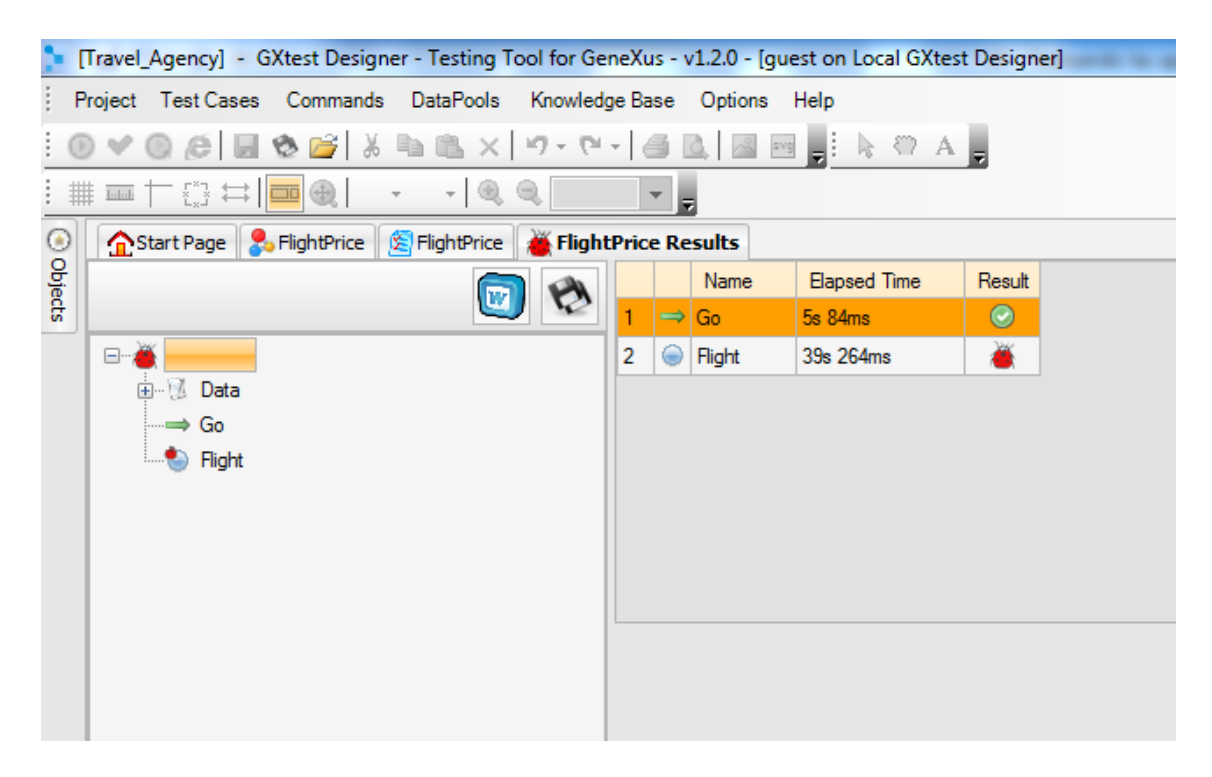

Damos um clique duplo em Flight, e GXtest abre uma tela na qual podemos observar a tela que testamos (neste caso, a transação Flight), os passos que integram o teste realizado, o tempo que cada passo levou e seu resultado.

| ۰.  | [ravel_Agency] - GXtest Designer - Testing Tool for Ge | eXus - v1.2.0 - [guest on Local GXtest Designer]                                                   |           |          |          |                   | 23         |
|-----|--------------------------------------------------------|----------------------------------------------------------------------------------------------------|-----------|----------|----------|-------------------|------------|
| ) P | roject Test Cases Commands DataPools Knowledg          | e Base Options Help                                                                                |           |          |          |                   |            |
| : @ | ଏ 🔍 🖉 🖉 📚 🚰 👗 🐘 🛝 🗶 🔊 🔍                                |                                                                                                    |           |          |          |                   |            |
|     |                                                        |                                                                                                    |           |          |          |                   |            |
|     | Start Page & FlightPrice FlightPrice                   | Price Results                                                                                      |           |          | 4 Þ 🗙 🗙  | Project           | <b>4 D</b> |
| e l |                                                        | Result Name Elar                                                                                   | osed Time | Response | Detail 🔺 | ⊡ Barravel_Agency |            |
| dts | <u>v</u>                                               | 1 S CheckMainObject(Flight) Ds 12                                                                  | 24ms      | ۲        |          | 😑 🦗 Test Cases    |            |
|     | E - 🍎 FlightPrice                                      | 2 S Flight.Fillinput(Flightid, FlightPrice.Flightid [1] = 0) 1s 68                                 | 84ms      |          |          |                   |            |
|     | 🕮 – 😥 Data                                             | 3 O PressKey("(Tab)") 0s 3                                                                         | 74ms      |          |          | 🖻 📳 DataPools     |            |
|     |                                                        | 4 O Flight.FillInput(FlightDepartureCountryld, FlightPrice.FlightDepartureCountryld [1] = 1) 1s 66 | 69ms      |          |          | FlightPrice       |            |
|     |                                                        | 5 O PressKey("{Tab}") 0s 3                                                                         | 74ms      |          |          |                   |            |
|     |                                                        | 6 O Flight.Fillhput(FlightDepartureCityId, FlightPrice.FlightDepartureCityId [1] = 1 ) 1s 48       | 66ms      |          |          |                   |            |
|     |                                                        | 7 O PressKey("(Tab)") 0s 3                                                                         | 74ms      |          |          |                   |            |
|     |                                                        | R Plant Ellout ( Plant Arival Countryld Elloht Price Blant Arival Countryld (11 = 2)               | 77me      |          | •        |                   |            |
|     |                                                        |                                                                                                    |           | _        | -        |                   |            |
|     |                                                        | Application Handan                                                                                 |           |          |          |                   |            |
|     |                                                        | Application Header                                                                                 |           |          | _        |                   |            |
|     |                                                        |                                                                                                    |           |          | E        |                   |            |
|     |                                                        | Recents: Flight                                                                                    |           |          |          |                   |            |
|     |                                                        | 0 0 0 0 0 0 V                                                                                      |           |          |          |                   |            |
|     |                                                        | Flight                                                                                             |           |          |          |                   |            |
|     |                                                        |                                                                                                    |           |          |          |                   |            |
|     |                                                        |                                                                                                    |           |          |          |                   |            |
|     |                                                        |                                                                                                    |           |          |          |                   |            |
|     |                                                        | Country Name                                                                                       |           |          |          |                   |            |
|     |                                                        |                                                                                                    |           |          |          |                   |            |
|     |                                                        | City Name                                                                                          |           |          |          |                   |            |
|     |                                                        |                                                                                                    |           |          |          |                   |            |
|     | GeneXus X Ev 2 U2 (.net) - Build 63139                 | Country Name                                                                                       |           |          | -        | Missues Project   |            |
|     | Commande Danal                                         | City id U U                                                                                        |           |          |          | 447               |            |
|     | Commanus Parler 60 Pan & 200m                          |                                                                                                    |           |          |          |                   |            |

Se baixarmos a barra, vemos que aparece o erro de validação do preço do voo,

| 2    | [Travel_Agency] - GXtest Designer - Testing Tool for Ge | neXus  | s - v1.2           | 0 - [guest on Local GXtest Designer]                                                                                |              |          |               |                    | X          |  |  |  |
|------|---------------------------------------------------------|--------|--------------------|----------------------------------------------------------------------------------------------------|--------------|----------|---------------|--------------------|------------|--|--|--|
| E I  | Project Test Cases Commands DataPools Knowledg          | je Bas | se Op              | tions Help                                                                                                    |              |          |               |                    |            |  |  |  |
|      | ।<br>भ - ए। 🗙 🔊 🖷 🕹 📷 🕄 🗐 🗐 🖉 🗸                         | -16    | 6 B.               |                                                                                                    |              |          |               |                    |            |  |  |  |
|      | ≣≡†⊕≓ <b>⊡</b> ⊜  €€                                    |        | -                  |                                                                                                    |              |          |               |                    |            |  |  |  |
| ۲    | 🟠 Start Page 🐉 FlightPrice 🖉 FlightPrice 🎽 Flight       | Price  | Resul              | s .                                                                                                    |              |          | ↓ ↓ ↓ ×       | Project            | <b>4 D</b> |  |  |  |
| Obje |                                                         |        | Result             | Name                                                                                                    | Elapsed Time | Response | Detail ^      | B-Agency           |            |  |  |  |
| ß    | <u> </u>                                                | 20     | $\bigcirc$         | PressKey( "{Tab}" )                                                                                                 | 0s 374ms     |          |               | ⊟ ≫ić Test Cases   |            |  |  |  |
|      | E - BightPrice                                          | 21     | $\bigcirc$         | PressKey("{Tab}")                                                                                                   | 0s 374ms     |          |               | 8 FlightPrice      |            |  |  |  |
|      | ia - ⊠ Data                                             | 22     | $\bigcirc$         | FillInputTable(Fight, GridFlight_Seat, FlightSeatId, ByRow("2"), FlightPrice.Seat Id [1] = 1 )                      | 0s 951ms     |          |               | E DataPools        |            |  |  |  |
|      | ⇒ Go                                                    | 23     | $\bigcirc$         | SelectCombolnTable(Flight, GridFlight_Seat, FlightSeatLocation, ByRow("2"), FlightPrice.Seat Location [1] = Aisle ) | 0s 577ms     |          |               | HightPrice         |            |  |  |  |
|      | Hight                                                   | 24     | $\bigcirc$         | SelectCombolnTable( Flight, GridFlight_Seat, FlightSeatChar, ByRow("2"), FlightPrice.Seat Char [1] = B )            | 0s 514ms     | <u>@</u> |               |                    |            |  |  |  |
|      |                                                         | 25     | ĕ                  | VerifyControlText(FightFinalPrice(-20000) equal FightPrice.FightFinalPrice [1] = 2500)                              | 12s 292ms    | <u>@</u> | Flight pric = |                    |            |  |  |  |
|      |                                                         | 26     | $\bigcirc$         | Flight.Click(btn_enter)                                                                                             | 6s 722ms     |          |               |                    |            |  |  |  |
|      | •                                                       |        |                    |                                                                                                    |              |          |               |                    |            |  |  |  |
|      |                                                         |        |                    |                                                                                                    |              |          |               |                    |            |  |  |  |
|      |                                                         |        |                    | insting Handay                                                                                                    |              |          |               |                    |            |  |  |  |
|      |                                                         | A      | ррі                | ication Header                                                                                                    |              |          |               |                    |            |  |  |  |
|      |                                                         | -      |                    |                                                                                                    |              |          | E             | 1                  |            |  |  |  |
|      |                                                         | Rec    | cents:             | Flight                                                                                                    |              |          |               |                    |            |  |  |  |
|      |                                                         | 6      | 0                  |                                                                                                    |              |          |               |                    |            |  |  |  |
|      |                                                         |        | iaht               |                                                                                                    |              |          |               |                    |            |  |  |  |
|      |                                                         | Id     | igin               |                                                                                                    |              |          |               |                    |            |  |  |  |
|      |                                                         |        |                    |                                                                                                    |              |          |               |                    |            |  |  |  |
|      |                                                         |        | ounity i           | 0 1                                                                                                    |              |          |               |                    |            |  |  |  |
|      |                                                         | Co     | buntry f           | lame                                                                                                    |              |          |               |                    |            |  |  |  |
|      |                                                         |        | ty iu              | 0 0                                                                                                    |              |          |               |                    |            |  |  |  |
|      |                                                         | Ci     | iy Nam<br>Suntry I |                                                                                                    |              |          |               |                    |            |  |  |  |
|      |                                                         |        | untry I            | - V V                                                                                                    |              |          |               |                    |            |  |  |  |
|      | GeneXus X Ev 2 U2 (.net) - Build 63139                  | Cit    | tv Id              |                                                                                                    |              |          | -             | segIssues SProject |            |  |  |  |
|      | Commands Panel     Som                                  |        |                    |                                                                                                    |              |          |               |                    |            |  |  |  |
|      | -                                                       |        |                    |                                                                                                    |              |          |               |                    |            |  |  |  |

Indicando-nos qual foi o valor esperado e qual foi o obtido realmente.

Se clicarmos sobre a linha do erro, embaixo, abre a tela do navegador, com o valor calculado incorretamente.

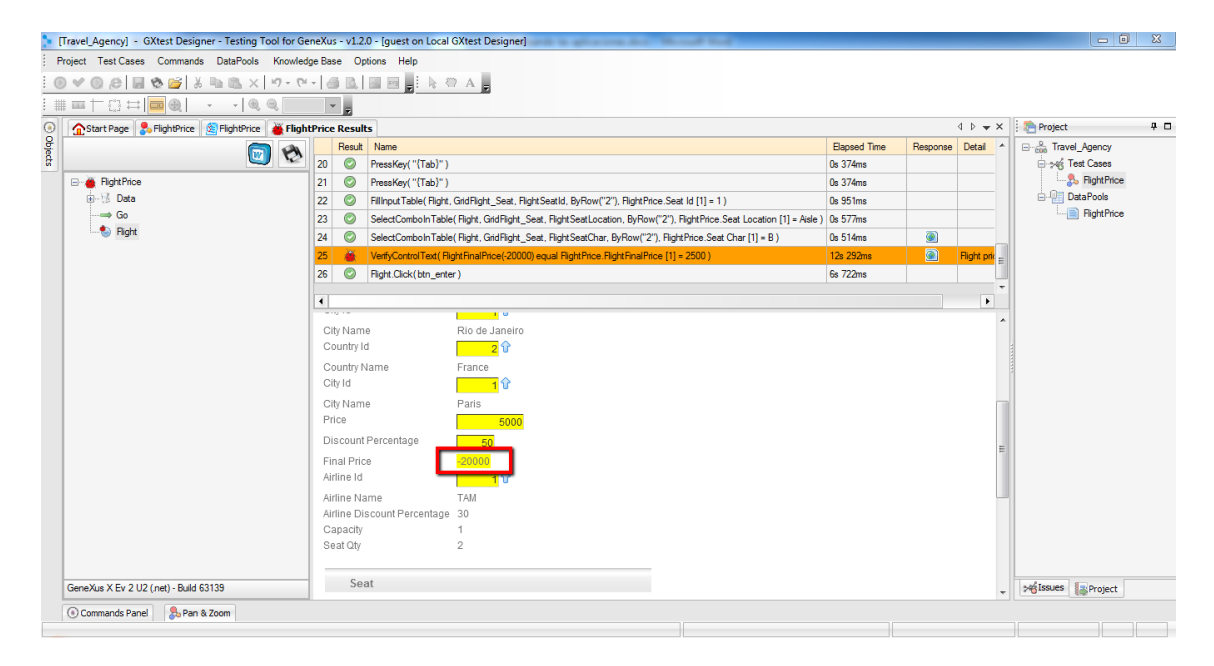

Vemos que, ao executar esse tipo de **teste de regressão**, GXtest nos ajuda a verificar se diante de cada alteração que fizermos no sistema, as coisas que já estavam funcionando bem, continuaram funcionando corretamente.

Este teste nos deu uma pista sobre o cálculo do preço do voo, assim, podemos ir à transação Flight para revistar nosso código e consertar o erro.

| 📴 TravelAgency - GeneXus X                                            | -            |                                    | The Partnerson | is give the d                     | a thread had     |              |                                     |                           |            |
|-----------------------------------------------------------------------|--------------|------------------------------------|----------------|-----------------------------------|------------------|--------------|-------------------------------------|---------------------------|------------|
| File Edit View Layout Insert B                                        | uild Knowled | dge Manager Window Tools Extension | ns Help        |                                   |                  |              |                                     |                           |            |
| H A K B B M C Y                                                       | 2 _ E 🕮 #    | 👬 🕨 Release 👻 🚬                    |                |                                   |                  |              |                                     |                           |            |
| S Knowledge Base Navigator                                            | φ×           | & Disease 7 × Contenses 1          | r 🖉 Eliaka 😿   | Attraction 🗙                      | 🖂 Mandian Manu 🗙 | = 4          | Properties                          |                           | 4 ×        |
| Folder View                                                           |              | Name                               |                | Plight X Attraction X Environment |                  |              | Pilter                              |                           |            |
| X Quick Access                                                        |              | Fight                              | Flight         | Flight                            | - ormana         | THE HEAD ALL | - Attribute: Fligh                  | tEinalPrice               |            |
|                                                                       |              | - 9 FlightId                       | Id             | Flight Id                         |                  | No           | Name                                | FlightFinalPrice          |            |
| TravelAgency                                                          |              |                                    | Id             | Flight Departure                  |                  | No           | Description                         | Flight Final Price        |            |
| Main Programs                                                         |              | S. FlightDepartureCountryName      | Name           | Flight Departure                  |                  |              | Title                               | Flight Final Price        | =          |
| Documentation                                                         |              | - S, FlightDepartureCitvId         | Id             | Flight Departure                  |                  | No           | Column title                        | Flight Final Price        |            |
| Ta Files                                                              |              | S. FlightDepartureCityName         | Name           | Flight Departure                  |                  |              | ContextualTitle                     | Final Price               |            |
| - 📕 Domains                                                           |              |                                    | Id             | Flight Arrival Cou.               |                  | No           | Formula                             | FlightPrice*(1-Airline    | Discoun    |
| 🐵 🔛 Tables                                                            |              | S. FlightArrivalCountryName        | Name           | Flight Arrival Cou.               |                  |              | Class                               | Attribute                 |            |
| E Customization                                                       |              |                                    | Id             | Flight Arrival City.              |                  | No           | <ul> <li>Type Definition</li> </ul> | 1                         |            |
|                                                                       |              | S. FlightArrivalCityName           | Name           | Flight Arrival City.              |                  |              | Supertype                           |                           |            |
|                                                                       |              | - FlightPrice                      | Price          | Flight Price                      |                  | No           | Based on                            | Price                     |            |
| (                                                                     | Formula Edit | er.                                |                | And Address of the                |                  |              | -                                   | Numeric                   |            |
|                                                                       |              |                                    |                |                                   |                  |              |                                     | 10                        |            |
| Folder View     Category View     Latest Changes View     Preferences |              |                                    | - ,            |                                   |                  |              |                                     |                           |            |
| 🖆 Knowledge Base Navi 📃 Docu                                          |              |                                    | п              | I                                 |                  |              |                                     | Toolbox 🖧 Indexer Monitor |            |
| Output                                                                |              |                                    |                |                                   |                  |              | Canaal                              |                           | 4 X        |
| Show: Build 🔹 🔪                                                       |              |                                    |                |                                   |                  | UK           | Cancel                              |                           | Autoscroll |
| Workflow Runtime Messages Update Sud                                  | 10000        |                                    |                |                                   |                  |              |                                     |                           | *          |
| Execution Success                                                     |              |                                    |                |                                   |                  |              |                                     |                           |            |
| Run Developer Menu Success                                            |              |                                    |                |                                   |                  |              |                                     |                           | -          |
| 🔄 Output 🛛 🗔 Breakpoints 🔯 The                                        | emes Preview |                                    |                |                                   |                  |              |                                     |                           |            |
| C:\KBTravelAgency\TravelAgency                                        |              |                                    |                |                                   |                  |              | Ln 2 Col 45                         | Ch 45 6/ 2/ 0/ 6          | 5/5 INS    |

Devemos editar a fórmula do atributo FlightFinalPrice, colocar novamente o valor do divisor em 100 e pressionar F5.

E agora, executamos novamente o test FlightPrice do GXtest.

| i F     | [Travel_Agency] - GXtest Designer - Testing Tool for Ger<br>Project Test Cases Commands DataPools Knowledg                                                                                                    | neXus - v1.2.0 - [guest on Local GXtest Designer]<br>ge Base Options Help | Contraction in contract |         |                                                                                                    |
|---------|----------------------------------------------------------------------------------------------------|---------------------------------------------------------------------------|-------------------------|---------|----------------------------------------------------------------------------------------------------|
| 0       |                                                                                                    |                                                                           |                         |         |                                                                                                    |
|         | Start Page SchubtPrice SchubtPrice                                                                                                    | Price Results                                                             |                         | 4 Þ 🕶 X | Project 🗜 🗆                                                                                                    |
| Objects | John Yong and Spirite Binder and Spirite Binder and Spirite Binde | Name Date Bapsed Time<br>RightPhoe 11/28/2012 12:45:58 PM 30s 45 line     | Rest.                   |         | C des Tevel Agency<br>C de Tevel Agency<br>C de Tevel Cases<br>C de Tevel Cases<br>C de Tev |
|         | GeneXus X Ev 2 U2 (net) - Build 53139                                                                                                    |                                                                           |                         |         | sejisaues                                                                                                    |

Vemos que agora há uma aba FlightPrice Results com o resultado do novo teste e que o resultado é o correto.

Se abrirmos o caso FlightPrice para ver seu detalhe e selecionarmos a linha em que se verifica o preço dos voos, vemos na tela do navegador que o valor foi calculado corretamente e que agora indica 2.500.

| 1    | [ravel_Agency] - GXtest Designer - Testing Tool for Ge | neXus   | - v1.2     | 0 - [guest on Local    | 3Xtest Designer]                                                                                  |              |          |        |          |                     | x          |
|------|--------------------------------------------------------|---------|------------|------------------------|---------------------------------------------------------------------------------------------------|--------------|----------|--------|----------|---------------------|------------|
| E P  | roject Test Cases Commands DataPools Knowledg          | je Bas  | e Op       | tions Help             |                                                                                                   |              |          |        |          |                     |            |
| : @  | · · · · · · · · · · · · · · · · · · ·                  | -10     | 6 B.       |                        | 7 A 💂                                                                                             |              |          |        |          |                     |            |
| : #  | =+□= ■@  @@                                            | ¥       |            |                        |                                                                                                   |              |          |        |          |                     |            |
| ۲    | 🟠 Start Page 💈 FlightPrice 🖄 FlightPrice 🎽 FlightP     | rice Re | esults     | SlightPrice Res        | ults                                                                                              |              | 4 ▷ ▼    |        |          | noject 🔁            | <b>4</b> 🗆 |
| Glie | A                                                      |         | Result     | Name                   |                                                                                                   | Elapsed Time | Response | Detail | •        | ⊟ – 🚠 Travel_Agency |            |
| ß    | <u>v</u>                                               | 20      | $\bigcirc$ | PressKey( "{Tab}")     |                                                                                                   | 0s 337ms     |          |        |          | ⊜-ჯvģ Test Cases    |            |
|      | E-S. FlightPrice                                       | 21      | $\bigcirc$ | PressKey( "{Tab}" )    |                                                                                                   | 0s 337ms     |          |        |          | 8 FlightPrice       |            |
|      | 🗎 🐨 Data                                               | 22      | $\bigcirc$ | FillInputTable(Flight, | GridRight_Seat, RightSeatId, ByRow("2"), RightPrice.Seat Id [1] = 1)                              | 0s 970ms     |          |        |          | United Pools        |            |
|      | Go                                                     | 23      | $\bigcirc$ | SelectComboInTable     | (Flight, GridFlight_Seat, FlightSeatLocation, ByRow("2"), FlightPrice.Seat Location [1] = Aisle ) | 0s 523ms     |          |        |          | FlightPrice         |            |
|      | ····· 😑 Hight                                          | 24      | $\bigcirc$ | SelectComboInTable     | (Right, GridRight_Seat, RightSeatChar, ByRow("2"), RightPrice.Seat Char [1] = B)                  | 0s 494ms     |          |        | ч        |                     |            |
|      |                                                        | 25      | $\odot$    | VerifyControlText(Fig  | htFinalPrice(2500) equal FlightPrice.FlightFinalPrice [1] = 2500)                                 | 2s 50ms      |          |        |          |                     |            |
|      |                                                        | 26      | $\bigcirc$ | Flight.Click(btn_ente  | r)                                                                                                | 6s 177ms     |          |        | -1       |                     |            |
|      |                                                        | •       |            |                        |                                                                                                   |              |          | •      | •        |                     |            |
|      |                                                        | Id      |            |                        | 0                                                                                                 |              |          |        |          |                     |            |
|      |                                                        | Co      | untry l    | d                      | 10                                                                                                |              |          |        |          |                     |            |
|      |                                                        | Co      | untry N    | lame                   | Brazil                                                                                            |              |          |        |          |                     |            |
|      |                                                        | Cit     | ty Id      |                        | 1 🗘                                                                                               |              |          |        | -1       |                     |            |
|      |                                                        | Cit     | y Nam      | e                      | Rio de Janeiro                                                                                    |              |          |        | н        |                     |            |
|      |                                                        | Co      | untry l    | t                      | 2 🗘                                                                                               |              |          |        | н        |                     |            |
|      |                                                        | Co      | untry N    | lame                   | France                                                                                            |              |          |        | 8        |                     |            |
|      |                                                        | Cit     | ty Id      |                        | <mark>1</mark> ଫ                                                                                  |              |          |        | н        |                     |            |
|      |                                                        | Cit     | y Nam      | e                      | Paris                                                                                             |              |          | l      | 4        |                     |            |
|      |                                                        | Pri     | ce         |                        | 5000                                                                                              |              |          |        |          |                     |            |
|      |                                                        | Dis     | scount     | Percentage             | 50                                                                                                |              |          |        |          |                     |            |
|      |                                                        | Fin     | al Pric    | e                      | 2500                                                                                              |              |          |        |          |                     |            |
|      |                                                        | Airl    | line Id    |                        | <mark>1</mark> Ŷ                                                                                  |              |          |        |          |                     |            |
|      |                                                        | Airl    | line Na    | ime                    | TAM                                                                                               |              |          |        |          |                     |            |
|      | GeneXus X Ev 2 U2 (net) - Build 63139                  | Airl    | line Di    | scount Percentage      | 30                                                                                                |              |          |        |          | 24 Issues           |            |
|      |                                                        | Са      | pacity     |                        | 1                                                                                                 |              |          |        | <u> </u> |                     |            |
|      | (e) Commands Panel 2000                                |         |            |                        |                                                                                                   |              |          |        |          |                     |            |

Se abrirmos o conjunto de dados que usamos para o teste, com um clique duplo sobre FlightPrices...

| ₫st      | art Page 🛛 😤 Flight | ge € FlightPrice<br>N  mont CSV  m<br>I Scope<br>tld RightDepatureCou RightDepatureCty RightAmivalCountry RightAmivalCtyld RightPrice RightDiscountPero Arlineld Seat Id Seat Location Seat Char<br>1 1 2 1 5000 50 1 1 1 Asle B |                      |                      |                     |             |                     |           |         |               |           |  |
|----------|---------------------|----------------------------------------------------------------------------------------------------|----------------------|----------------------|---------------------|-------------|---------------------|-----------|---------|---------------|-----------|--|
| Export   | to CSV              | t CSV 🖳                                                                                                    |                      |                      |                     |             |                     |           |         |               |           |  |
| Scope    |                     |                                                                                                    |                      |                      |                     |             |                     |           |         |               |           |  |
| <b>V</b> | ✓ Global Scope      |                                                                                                    |                      |                      |                     |             |                     |           |         |               |           |  |
|          | FlightId            | <b>FlightDepartureCou</b>                                                                                                    | FlightDepartureCity1 | FlightArrivalCountry | FlightArrivalCityId | FlightPrice | FlightDiscountPerce | Airlineld | Seat Id | Seat Location | Seat Char |  |
| •        | 0                   | 1                                                                                                    | 1                    | 2                    | 1                   | 5000        | 50                  | 1         | 1       | Aisle         | В         |  |
| *        |                     |                                                                                                    |                      |                      |                     |             |                     |           |         |               |           |  |

Poderíamos facilmente adicionar novos valores ao teste.

| (Trav    | el_Agency] - GXtest       | t Designer - Testing  | g Tool for GeneXus     | - v1.2.0 - [guest or | n Local GXtest De | signer]             |           | Shared Soul |               |           |                  |                        |             | X  |
|----------|---------------------------|-----------------------|------------------------|----------------------|-------------------|---------------------|-----------|-------------|---------------|-----------|------------------|------------------------|-------------|----|
| Proje    | ct TestCases Con          | mmands DataPool       | s Knowledge Base       | e Options Help       |                   |                     |           |             |               |           |                  |                        |             |    |
| 0 1      |                           | <u>≓</u>  & ≞ ≊}<br>⊳ | (19+(2+))              |                      | R 47 A            |                     |           |             |               |           |                  |                        |             |    |
|          | =   1,3 ↔ <b>  ==</b>   0 | 20 T T T              | 49.                    | -                    |                   |                     |           |             |               |           | 4.5. 94          | i 🦛 Destant            |             |    |
| 1        | Start Page 😰 Fligh        | htPrice               |                        |                      |                   |                     |           |             |               |           | V P ¥ A          | : Project              | Anna        | ΨL |
| EX       | port to CSV en imp        | Ion USV Phi           |                        |                      |                   |                     |           |             |               |           |                  | ⊡->46 Tes              | t Cases     |    |
|          | ope:                      |                       |                        |                      |                   |                     |           |             |               |           |                  | Щ. С. <mark>8</mark> , | FlightPrice |    |
|          | Ciobal Scope              |                       |                        |                      |                   |                     |           |             |               |           |                  | i - 🔠 Dat              | aPools      |    |
|          | FlightDepartureCou        | I FlightDepartureCity | I FlightArrivalCountry | FlightArrivalCityId  | FlightPrice       | FlightDiscountPerce | Airlineld | Seat Id     | Seat Location | Seat Char | FlightFinalPrice |                        | FightPrice  |    |
| -        |                           | 1                     | 2                      | 1                    | 5000              | 50                  | 1         | 1           | Aisle         | B         | 2500             |                        |             |    |
| •        |                           | 1                     | 2                      | 1                    | 5000              | 40                  | 1         | 1           | Aisle         | В         | 3000             |                        |             |    |
| *        |                           |                       |                        |                      |                   |                     |           |             |               |           |                  |                        |             |    |
|          |                           |                       |                        |                      |                   |                     |           |             |               |           |                  |                        |             |    |
|          |                           |                       |                        |                      |                   |                     |           |             |               |           |                  |                        |             |    |
|          |                           |                       |                        |                      |                   |                     |           |             |               |           |                  |                        |             |    |
|          |                           |                       |                        |                      |                   |                     |           |             |               |           |                  |                        |             |    |
|          |                           |                       |                        |                      |                   |                     |           |             |               |           |                  |                        |             |    |
|          |                           |                       |                        |                      |                   |                     |           |             |               |           |                  |                        |             |    |
|          |                           |                       |                        |                      |                   |                     |           |             |               |           |                  |                        |             |    |
|          |                           |                       |                        |                      |                   |                     |           |             |               |           |                  |                        |             |    |
|          |                           |                       |                        |                      |                   |                     |           |             |               |           |                  |                        |             |    |
|          |                           |                       |                        |                      |                   |                     |           |             |               |           |                  |                        |             |    |
|          |                           |                       |                        |                      |                   |                     |           |             |               |           |                  |                        |             |    |
|          |                           |                       |                        |                      |                   |                     |           |             |               |           |                  |                        |             |    |
|          |                           |                       |                        |                      |                   |                     |           |             |               |           |                  |                        |             |    |
|          |                           |                       |                        |                      |                   |                     |           |             |               |           |                  |                        |             |    |
|          |                           |                       |                        |                      |                   |                     |           |             |               |           |                  |                        |             |    |
|          |                           |                       |                        |                      |                   |                     |           |             |               |           |                  |                        |             |    |
|          |                           |                       |                        |                      |                   |                     |           |             |               |           |                  |                        |             |    |
|          |                           |                       |                        |                      |                   |                     |           |             |               |           |                  | >                      | Project     |    |
| <u> </u> |                           |                       |                        |                      |                   |                     |           |             |               |           | ,                |                        |             |    |

Clicamos e adicionamos os mesmos valores e colocamos um desconto de 40.... e que o preço agora tem que ser 3.000.

Deste modo podemos montar nosso teste tão completo quanto quisermos.

GXest é um grande aliado que nos ajuda a fazer que nosso aplicativo seja confiável, reduzindo o tempo de teste graças a sua facilidade para gerar e executar testes automáticos. Também garante que, se mudarmos a versão de GeneXus ou alteramos a plataforma, nosso aplicativo seguirá funcionando como esperamos.

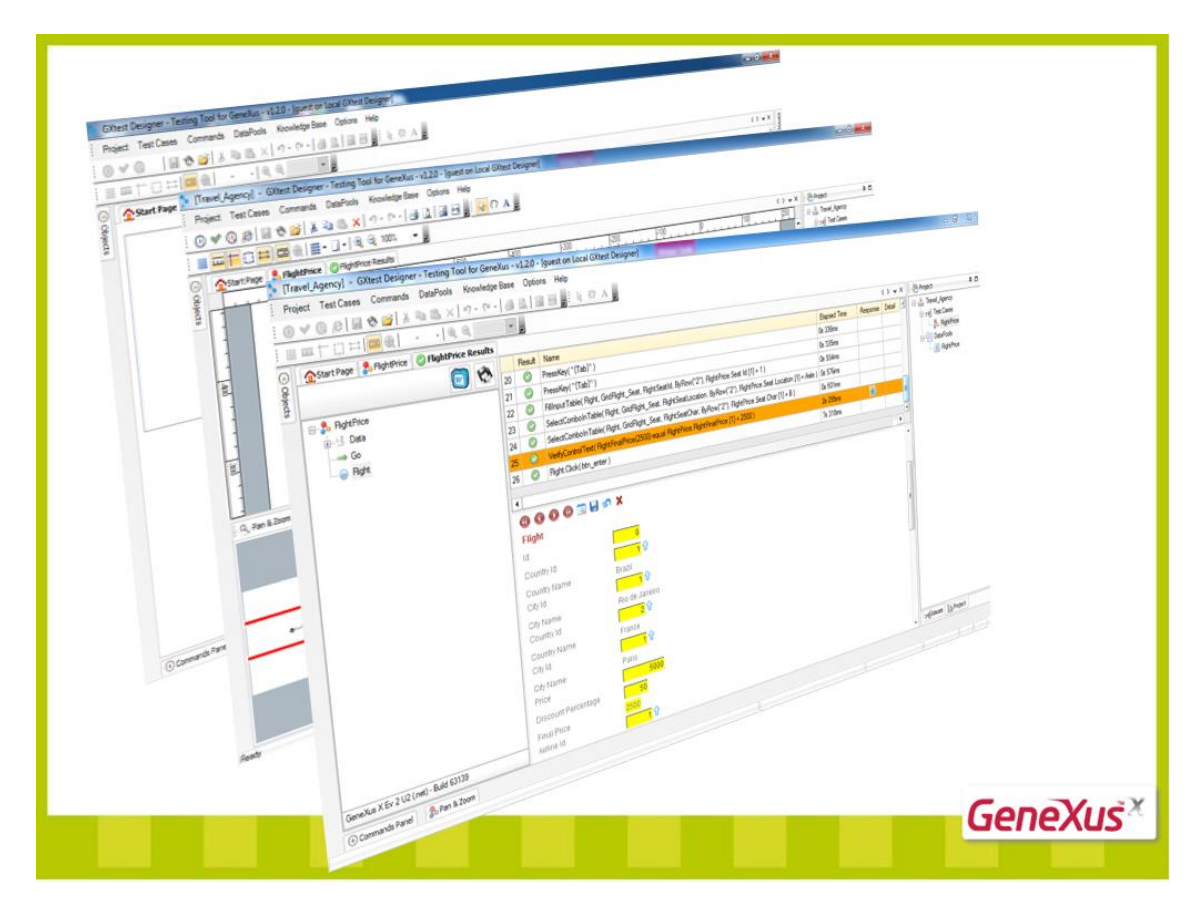

Para saber mais, acesse a URL que se vê na tela.

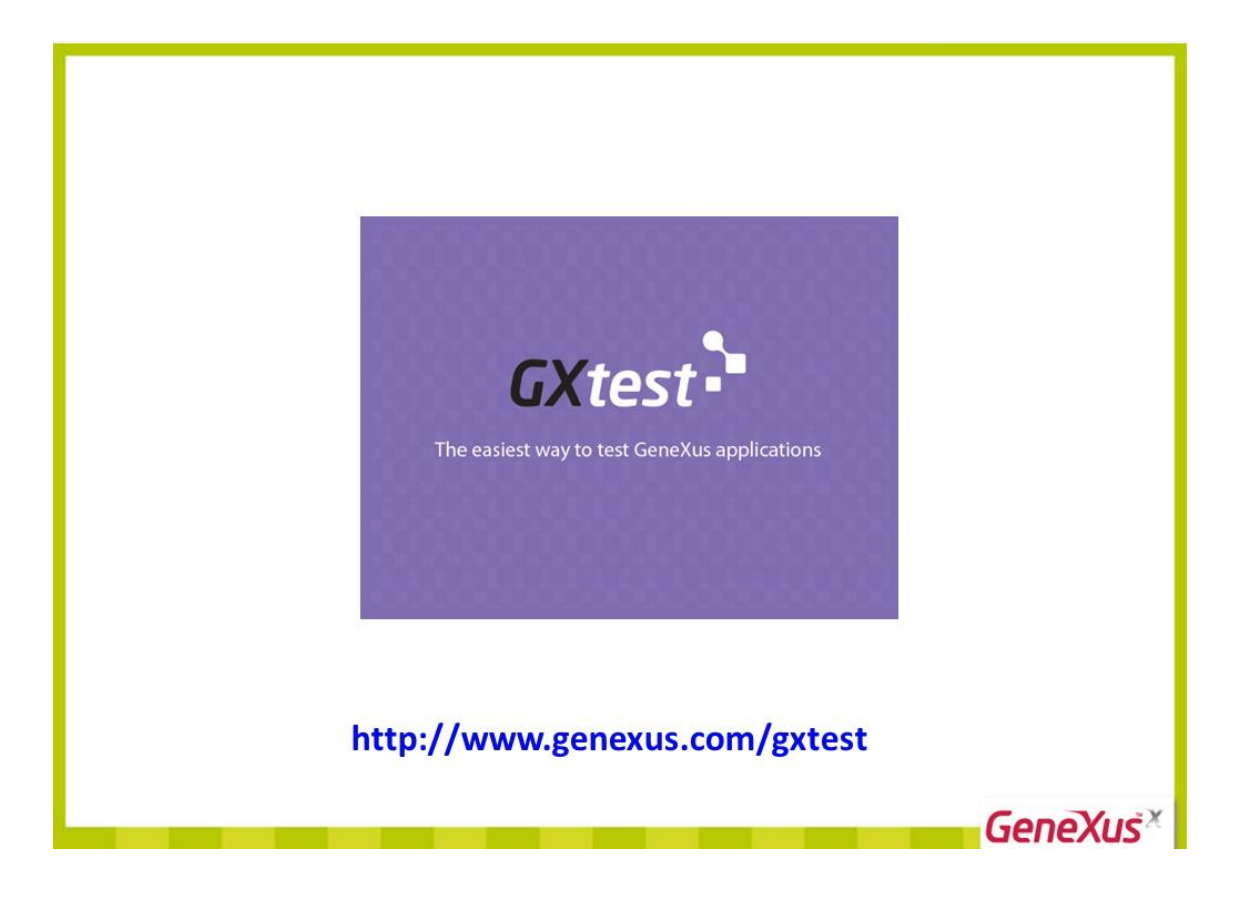